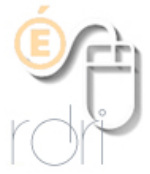

## ANIM69 enseignant : modifier la page perso

anim69 V1

IA du Rhône Fiche de M Enseignant Enseignant Une fois connecté dans Anim69, la Modifier la fiche première opération va consister à mettre à jour votre fiche personnelle. Nom : 🛇 M Enseignant Enseignant Mél professionnel : 🚫 e@ac-lyon.fr Certaines informations ne sont pas modifiables Volume horaire : 80 ( en % de temps de travail) (contactez le gestionnaire : conseiller pédagogique). Circonscription : **O** VENISSIEUX NORD Pour toutes les autres. soit un choix dans des menus Ecole de rattachement : Pas d'école de rattachement enregistrée déroulants (volume horaire, commune de l'école, nom de l'école) Commune : soit des cases à cocher (plusieurs choix possibles : niveau de classe et CE2 Niveau(x) de classe : CE1 spécificités) CP Attention, ces choix sont importants pour les Spécifité(s) : animations à caractère obligatoire pour un public désigné. Commentaires : 0 S = données non modifiables (contacter l'IEN) Fiche de Enseignant Enseignant Modifier votre mot de passe Nom : 🚫 M Enseignant Enseignant Mél professionnel : S e@ac-lyon.fr 80 % Changer... : (en % de temps de travail) Volume horaire : VENISSIEUX NORD Circonscription : () menus déroulants Commune : Choisir une commune... Ecole de rattachement : Pas d'école de rattachement et aistrée Choisir d'abord la commune... \$ Niveau(x) de classe : TPS 📃 PS 🔤 MS GS 📃 CPV CE1 CE2 CM1 🖂 CM2 CLIS CLIN-CRI Spécifité(s) : cases à cocher PASSEPORT LANGUES AN 1 PASSEPORT LANGUES AN 2 REFERENT REMPLACANT DIRECTION 📃 RASED REPIEN TI T2 📃 Commentaires : 0 S = données non modifiables (contacter l'IEN) Enregistrer les modifications...) valider

Validez les informations saisies en les enregistrant. Vous pouvez les modifier à tout moment.

n ..... 4 ..... n

Il est possible dans l'écran suivant de modifier le mot de passe fourni automatiquement par le serveur.

| Changer de mot de passe ?                           |                                                                                                    |
|-----------------------------------------------------|----------------------------------------------------------------------------------------------------|
|                                                     | Retour en haut de page                                                                                                    |
| Votre login :                                       | e@ac-lyon.fr                                                                                                    |
| Saisir le nouveau mot de passe :                    |                                                                                                    |
| Vérification du mot de passe :<br>(Deuxième saisie) |                                                                                                    |
| 1                                                   | Si vous changez votre mot de<br>passe (et si cette modification a<br>été effective), vous devrez vous<br>reconnecter avec le nouveau mot<br>de passe |
| Valider                                             | )                                                                                                    |

En cas de perte ou d'oubli du mot de passe, il est possible de le recevoir par mél dans l'écran d'accueil d'Anim69.